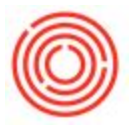

## Summary

Creating a Bill of Lading for a Delivery document is a straightforward process.

## Step by Step Guide

First, be sure to open the Delivery document you wish to create the Bill of Lading from. Next, select the File tab in the upper left corner of the screen (1) and select "Preview Layouts" (2).

|    | <u>C</u> lose<br><u>S</u> ave as Draft |   | K   |                  | • • 1         | ♦ ♦ <sup>‡</sup> | T Az        |         | 🖻 🗗 👌                         | <u>o</u> r | \$          | 4 🔓       | 2    |
|----|----------------------------------------|---|-----|------------------|---------------|------------------|-------------|---------|-------------------------------|------------|-------------|-----------|------|
| බ  | <u>P</u> age Setup<br>Preview          | X |     |                  |               |                  |             |         |                               |            |             |           |      |
| 3  | Preview Lavouts                        |   |     |                  |               |                  |             |         |                               |            |             |           |      |
|    | Print Ctrl+P                           | Ь | 0   | 12               |               |                  |             |         |                               |            |             |           |      |
|    | Select Layout and Print                |   | De  | env              | /ery          |                  |             |         |                               |            |             |           | ш    |
| -  | Print Sequence                         |   | Cu  | isto             | mer Code      |                  |             |         | No. Primar                    | /          | 10073       |           |      |
|    | n <u>m</u> esequence                   |   | Cu  | sto              | mer Name      |                  |             |         | Status                        |            | Closed      |           |      |
|    | Sen <u>d</u>                           |   |     | isto             | ct Person     |                  |             |         | Posting Date<br>Delivery Date |            | 01/24/2017  |           |      |
|    | Export                                 |   | Lo  | cal              | Currency *    | 1                |             |         | Document Date                 |            | 01/24/2017  |           |      |
| ₽. | Launch Application                     |   |     |                  |               |                  |             |         |                               |            |             |           |      |
|    | Exit Ctrl+Q                            |   |     |                  |               |                  |             |         |                               |            |             |           |      |
| _  | E Return                               |   |     |                  |               |                  |             |         |                               |            |             |           |      |
|    | A/R Down Payment Invoice               | - | ] _ | Contents         |               | Logistics        |             |         | Accounting                    |            | Attachments |           |      |
|    | A/R Invoice                            |   |     | Iten             | /Service Type | Item             |             | í.      | Summary Typ                   |            | No Summary  | 6         |      |
|    | A/R Invoice + Payment                  |   | l î | #                | Item No.      | Quantity         | Unit Price  |         | Disc Tax C.                   | . Tot      | al          |           |      |
|    |                                        |   |     | 1                | 📫 1001-К12    | 1                | \$ 13       | 5.0000  | 0.00 📫 EX                     |            |             | \$ 135.00 | -    |
|    | A/R Credit Memo                        |   |     | 2                | 📫 1012-К12    | 1                | \$ 11       | 6.0000  | 0.00 📫 EX                     |            |             | \$ 116.00 |      |
|    | A/R Reserve Invoice                    |   |     | 3                | 1005-B12750   | 2                | \$ 10       | 00.0000 | 0.00 📫 EX                     |            |             | \$ 200.00 |      |
|    | Degument Conception Winned             |   |     | 4                | Tax 750 ml    | 2                | ş           | 1.2200  | 0.00 📫 EX                     |            |             | \$ 2.44   |      |
|    | Document Generation Wizard             |   |     | 5                | > Tax 1/2 BBL | 2                | Ş           | 7.9200  | 0.00 => EX                    |            |             | \$ 15.84  |      |
|    | Recurring Transactions                 |   |     | 7                | 2003-K16      | 2                | \$ 2<br>6 A | 3.0000  |                               |            |             | \$ 126.00 |      |
|    | Recurring Transaction Templates        |   |     | 8                | > Tax 1/6 BBL | 2                | 5           | 2.6400  | 0.00 -> EX                    |            |             | \$ 5.28   | T.   |
|    |                                        |   |     |                  | 4             |                  | a           |         |                               |            |             | •         | _    |
|    | Document Printing                      |   |     | 1                |               |                  |             |         |                               |            |             |           |      |
|    | Mass Close Orders                      |   |     |                  |               | In cl. c. l      |             | 100     |                               |            |             |           |      |
|    |                                        |   |     | ies c            | mpioyee       | -No Sales Empl   | oyee- *     |         | Total Before Dis              | ount       |             | \$ 6      | 60.5 |
|    |                                        |   | Tot | HIE A            | Maiabt        |                  | 165 551 -   |         | Discount                      |            | %           |           |      |
|    | Gross Profit Recalculation Wizard      | - | Val | Lai v            | vegn          |                  | 46.000      | CAL     | Tax                           | _          | ×           |           |      |
|    |                                        |   | 5-4 | Ect Dallat Contr |               | 40.070 GAL       |             | Total   |                               |            | \$ 660.5    |           |      |
|    |                                        |   |     | C                | DK Cance      | el Finalize      |             |         |                               | Copy F     | rom         | Сору То   |      |

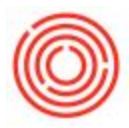

| Layout                                      |    |
|---------------------------------------------|----|
| A/R Delivery Note (Item) - CR (US) (System) |    |
| Delivery Including Batch/SN (System)        |    |
| Orchestrated Bill of Lading DO              |    |
| Orchestrated Delivery                       | 33 |
| Packing List - CR (US) (System)             |    |
| Packing List (EhP) (System)                 |    |
| Packing List (System)                       |    |
| Packing Slip (EhP) (System)                 | *  |

Next, within the Choose Layout pop-up window select Orchestrated Bill of Lading DO.

Lastly, this will generate a Crystal Reports style Bill of Lading that you can print or save to your computer.

You can also generate a Pick & Pack Bill of Lading, a Warehouse Transfer Bill of Lading and a Warehouse Transfer Request Bill of Lading.